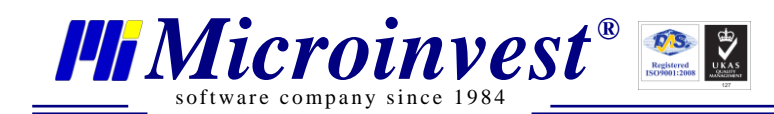

## Инструкция за лицензиране на *Microinvest* eCommerce Pro (Електронен магазин)

Лицензирането на продукта става чрез достъп до административния панел, секция Лицензиране. За достъп до този панел вие трябва да отворите следния адрес:

http://<домейн>/store/admin/

<домейн> – адрес на сайта от вида eshop.com (може да бъде заместен от **127.0.0.1**, в случай, че страницата се достъпва локално от самия сървър).

http://eshop.com/store/admin/

Оторизирани потребители са всички потребители в Склад Рго (в базата данни, която използва продукта), които са с ниво на достъп Собственик.

След успешен вход в административния панел на eCommerce Pro, отворете секция Лицензиране:

| Преглед Галерии Страници Справки Настройки Банери Лого Групи Лицензиране Помощ Версия Изход                                                             |  |  |                                                                                                    |                                                                                                    |
|----------------------------------------------------------------------------------------------------|--|--|----------------------------------------------------------------------------------------------------|----------------------------------------------------------------------------------------------------|
| Лицензи<br>localhost<br>xxxx8799324uk.com<br>ramoss.net<br>u-vid.ru<br>xxnxxx.com<br>on7h.ru<br>office.compassistbg.com<br>Изтриване<br>Лицензионен код |  |  | еса на сайт, който ще обслужва вашия е<br>э <b>риен номер</b> , генерирайте служебен н<br>в <u>Микроинвест</u> . Наш служител ще Ви из<br>ния номер, който трябва да въведете в<br>отиснете бутон <b>Лицензиране</b> . | лектронен магазин.<br>юмер и го изпратете към<br>прати лицензионен код на<br>поле <b>Лицензионен код</b><br>Сериен номер<br>Лицензиране |

Фиг.1

В поле Адрес на сайта въведете избраният домейн - eshop.com. Натиснете бутон Сериен номер. Копирайте от второто поле генерирания сериен номер и го изпратете в отдел Поддръжка на фирма Микроинвест. Наш оператор ще ви изпрати Лицензионен код, отговарящ на вашия сериен номер, състоящ се от цифри и букви, който трябва да въведете в последното текстово поле – **Лицензионен код.** В лицензионния код малките и големите букви са от значение! След въвеждане на последния, натиснете бутон **Лицензиране**. Ако операцията протече успешно, то вие трябва да виждате лиценза за вашия нов домейн вляво, секция Лицензи (Фиг.1)